Note: This update requires you to utilize a USB flash drive, an internet capable computer and your DaVinci Pro control console.

Step 1: Visit https://www.enhancedvision.com/support/software/davinci-pro.html

The version 01.01.238 Update requires you to download five files:

- Application Update- DaVinci Pro-Application-01.01.238.zip
- Camera Update- DaVinci Pro-Camera Firmware-01.01.238.zip
- I/O Update- DaVinci Pro-I/O Firmware-01.01.238.zip
- Front Panel Update- DaVinci Pro-FP Firmware-01.01.238.zip
- Voice Files Update- DaVinci Pro-Voice Files-01.01.238.zip

<u>Step 2</u>: Connect your USB Flash drive to your computer and download and extract the all the zip file contents of the files to the USB Flash Drive: Namely "Installer", "Camera Board", "I/O", "Front Panel" and "Voices" Safely remove the USB Drive from your computer and then connect it to one of the open ports on your DaVinci Pro along with the DaVinci Pro Control Console.

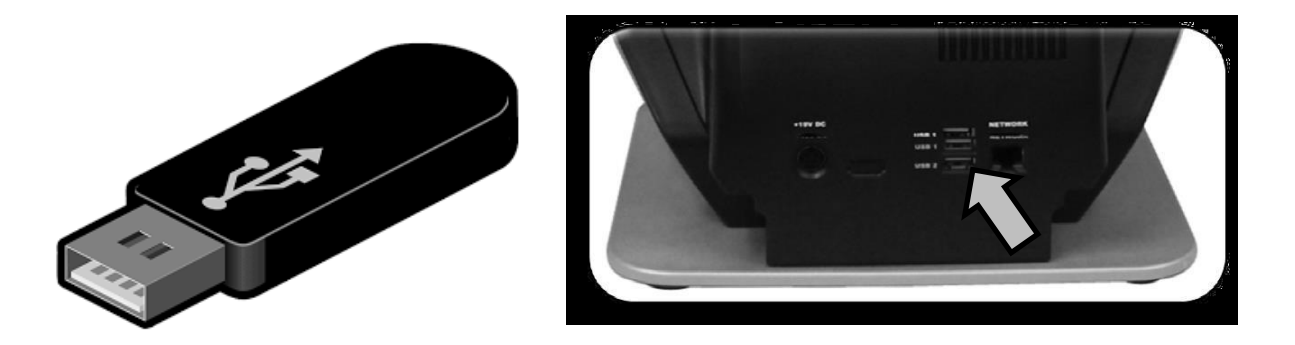

<u>Step 3</u>: Ensure that your DaVinci Pro is powered OFF and then power device ON. After you see the DaVinci Pro Logo on boot up and this screen disappears you should begin pumping the "Mode Up" button on your control console.

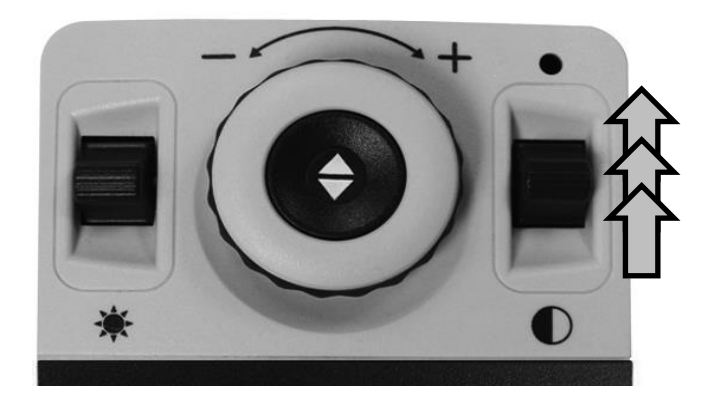

<u>Step 4</u>: When you hear a system "Chime" sound switch from a pumping motion to a continuous hold of the "Mode Up" button. (Essentially press it forward until device powers on fully)

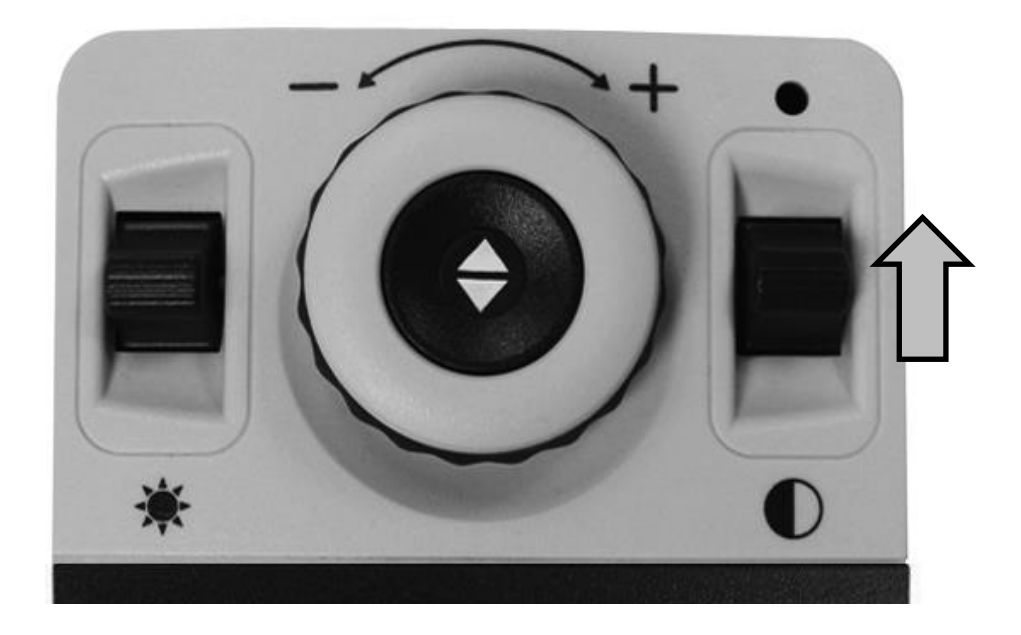

<u>Step 5</u>: If you were successful you should see the following screen shown below where you choose which update to perform (Application Update Screen), if you did not see this screen please power down the DaVinci Pro and try again.

#### To Navigate through the menu

Rotate Zoom Wheel Left or Right to navigate forward and back Press (Find/Enter) Key to initiate the upgrade process for the current selection marked in Red.

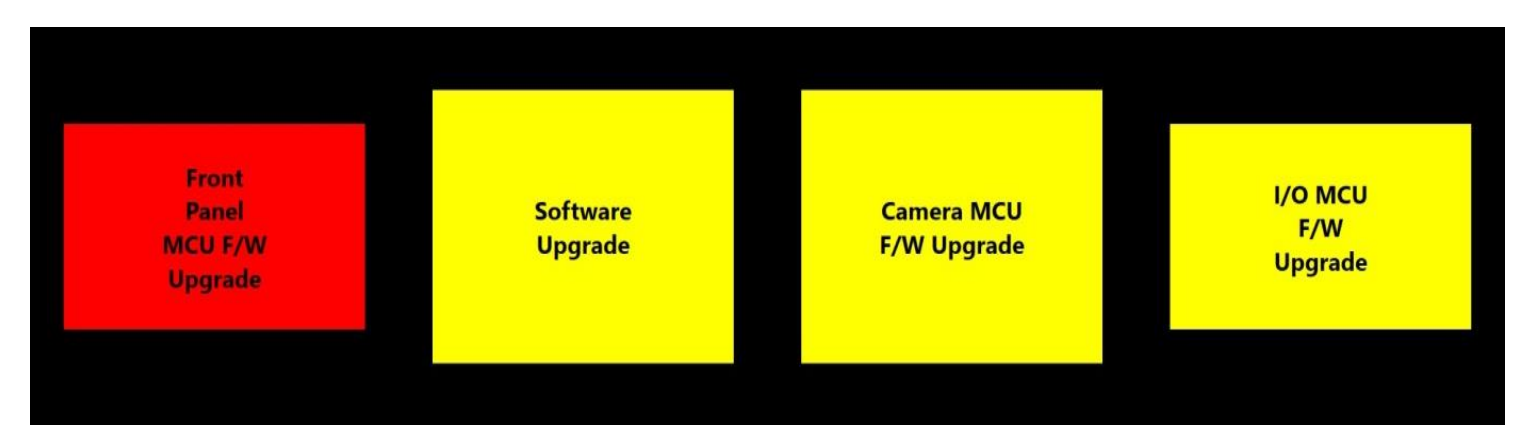

<u>Step 6</u>: For the 01.01.238 Update we need to perform four updates for the Front Panel, Software Application, Camera Firmware and I/O which will require you to perform the update four times (Repeat Steps 3-5 for all Software and Firmware Upgrades). It is recommended that you update the Software First and then the rest. A restart of the system occurs immediately after each component is upgraded and should not be interrupted while in process.

- 1. Software Upgrade (The Voice file update occurs simultaneously with the software update)
- 2. Camera MCU
- 3. Front Panel
- 4. I/O Firmware Software Upgrade

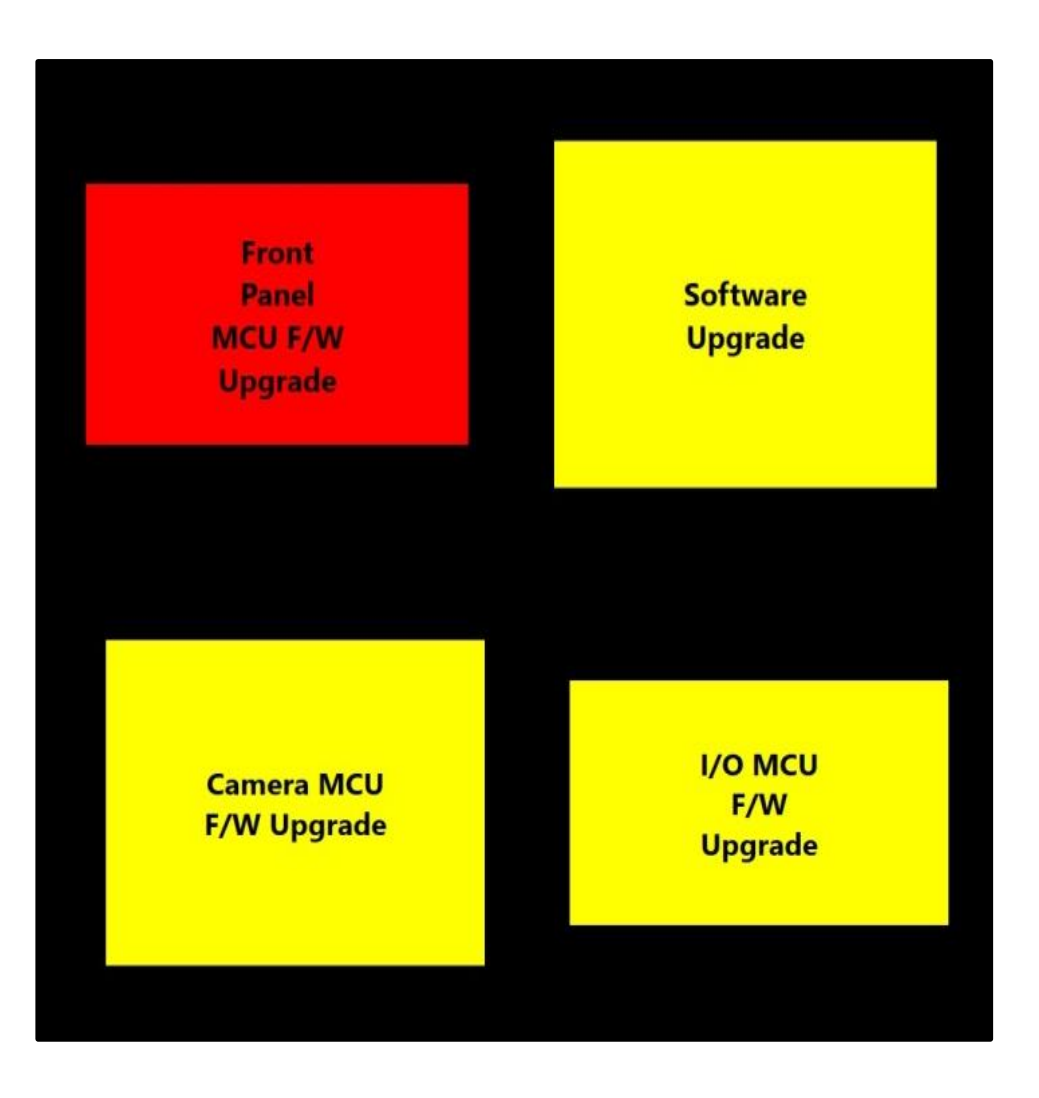

<u>Step 7</u>: An animated gear should display with a success message when complete. Please note that the Software Application update step can take 5-10 minutes and should not be interrupted or restarted once it has been initiated. If for any reason you have an issue with this update please contact your technical support representative.

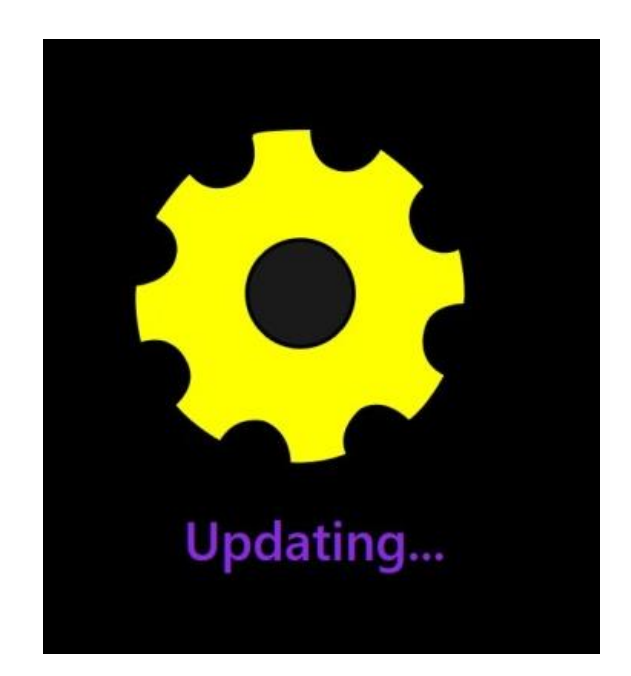